## CAMERA AUTONOME IVS SOLAIRE

# **MANUEL**

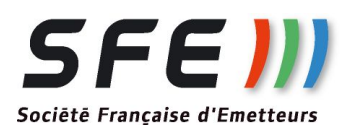

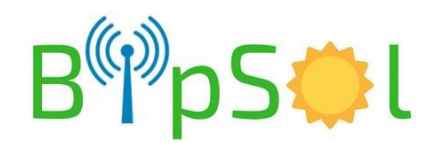

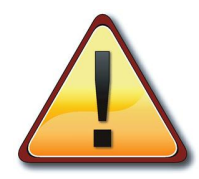

L'accès à la caméra ne peut se faire que de jour, la nuit le point d'accès wifi est coupé pour économiser l'énergie.

Suivant les options demandées et/ou le lieu d'implantation, le produit livré peut être légèrement différent

La caméra autonome sur éclairage public comprend:

- Une caméra mini-dôme fixe, 3 Mégapixel, zoom motorisé x4 (2,7/12mm), enregistrement intégré 128Go, compatible ONVIF
- Des batteries
- Un système de recharge solaire
- Un point d'accès wifi (prise en main en pied de poteau): UNIQUEMENT EN FONCTION LE JOUR

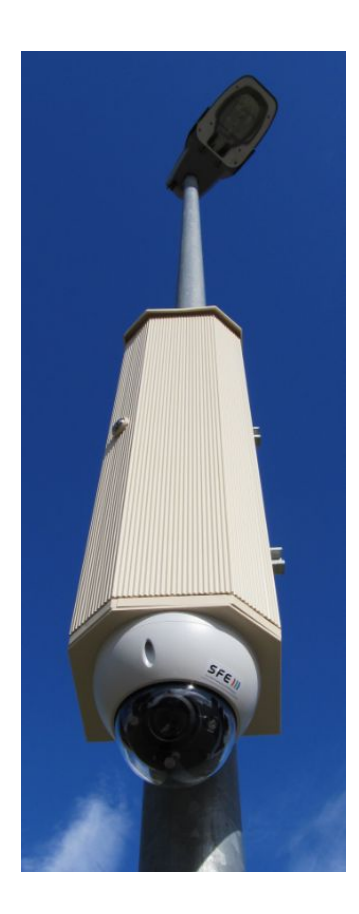

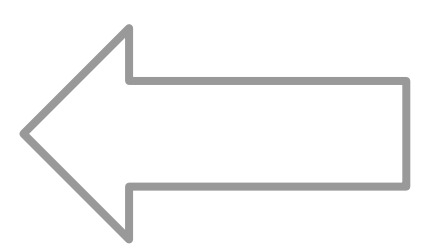

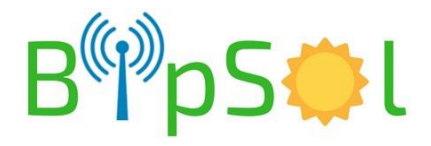

### **INSTALLATION PHYSIQUE**

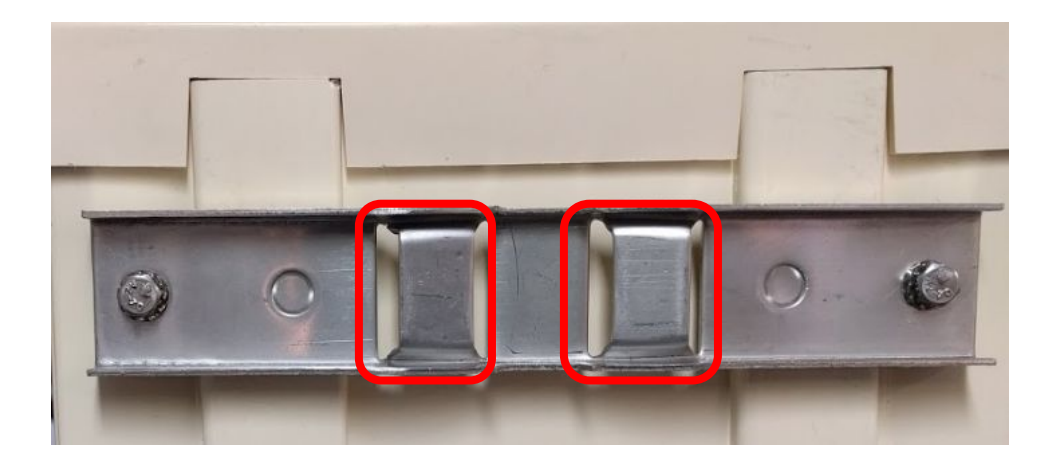

Passez votre cerclage dans les deux fentes puis installez sur le poteau

Dans le fond de l'armoire, au niveau du logement batterie (en haut) se trouvent des câbles rouge/noir équipés de cosses rondes

Reliez chaque cosse:

- Fil rouge sur + batterie
- Fil noir sur batterie

Installez la batterie en place sur l'équerre.

Sécurisez le()s pack(s) batteries avec le lien de type "scratch" fourni.

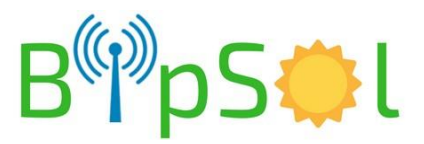

### **INSTALLATION PANNEAU SOLAIRE**

Se conformer à la notice jointe pour le montage du support.

**Deux bretelles de prolongement en câble solaire** sont fournies. Une fois le panneau en place, utilisez les pour relier celui-ci aux prises MC4 en bas de l'armoire après avoir enlevé les prises "bouchons" de protection.

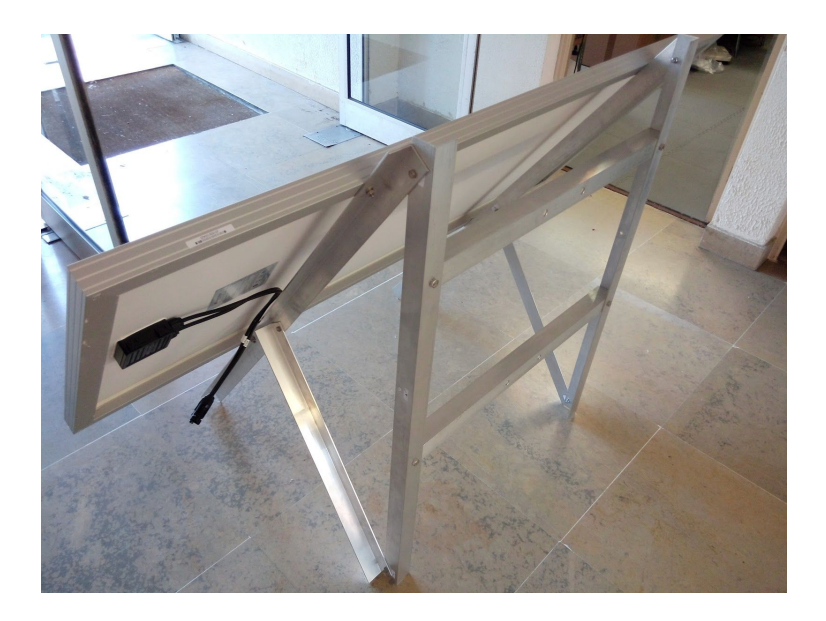

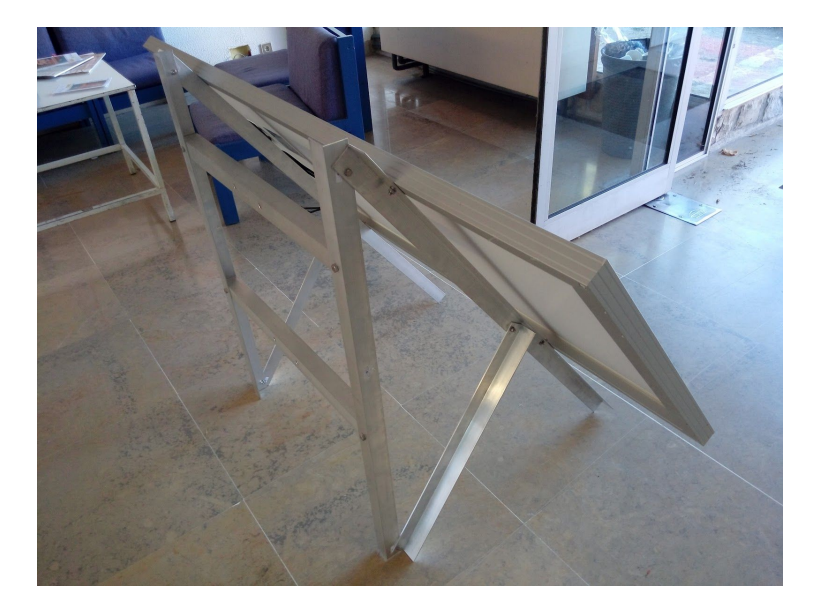

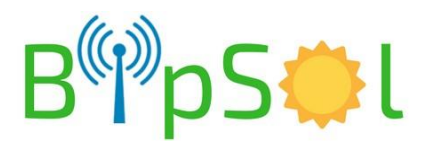

### **REGLAGE CAMERA**

Après vous être connecté à l'aide d'un PC ou d'un smartphone ou d'une tablette (voir plus loin):

- dévissez la bulle délicatement avec la clef torx fournie (sur la porte)
- régler à la main sans forcer l'orientation voulue
- remettre en place la bulle

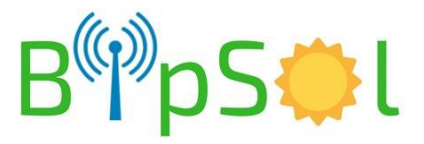

### **RACCORDEMENT ELECTRIQUE - 1**

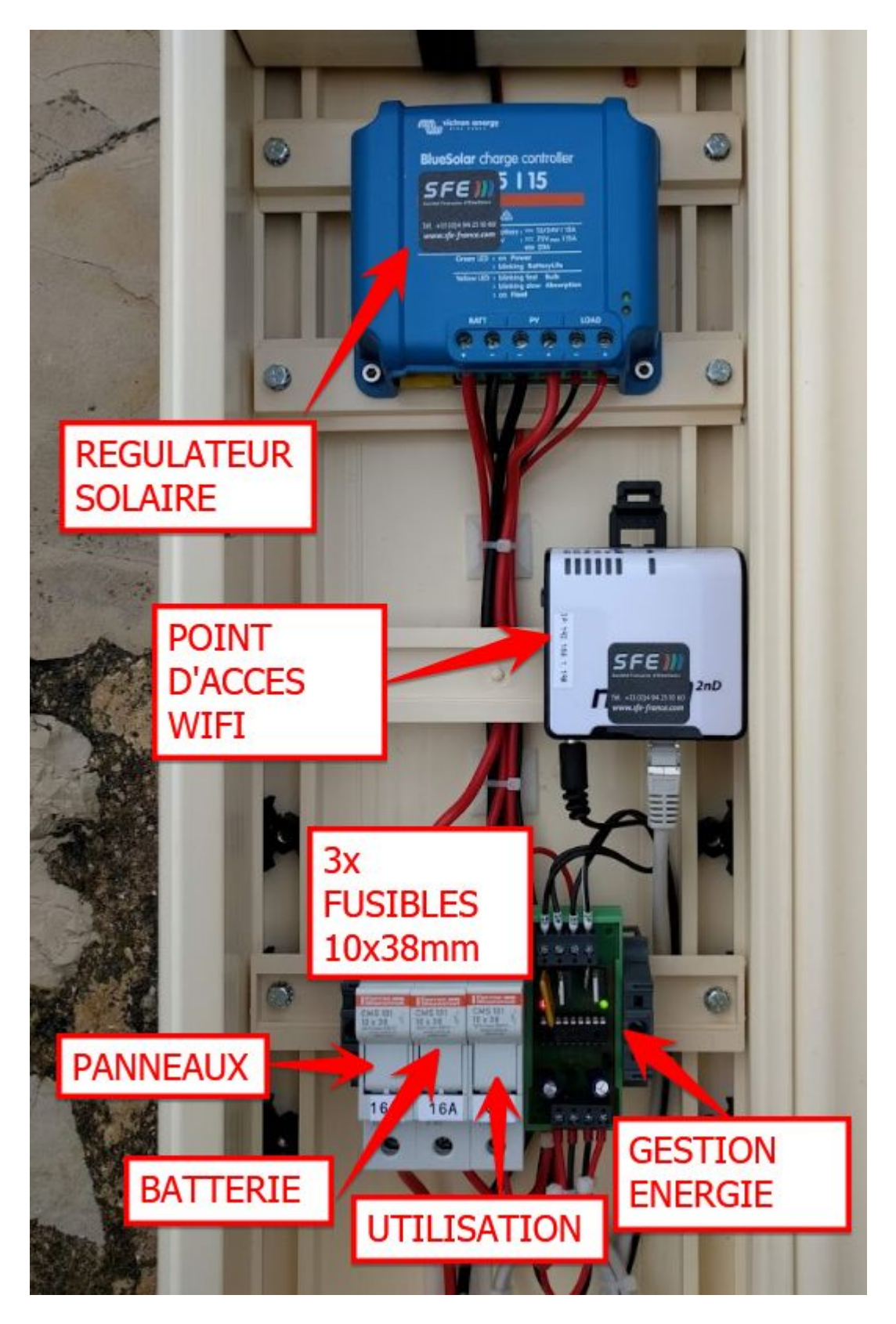

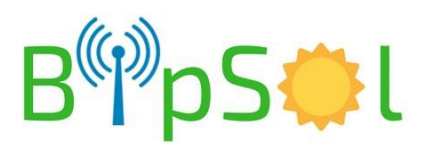

### **RACCORDEMENT ELECTRIQUE - 2**

| FUSIBLE PANNEAUX    | 16A | 10x38mm |
|---------------------|-----|---------|
| FUSIBLE BATTERIE    | 16A | 10x38mm |
| FUSIBLE UTILISATION | 6A  | 10x38mm |

En bas d'armoire, connectez le panneau solaire via les bretelles MC4 fournies

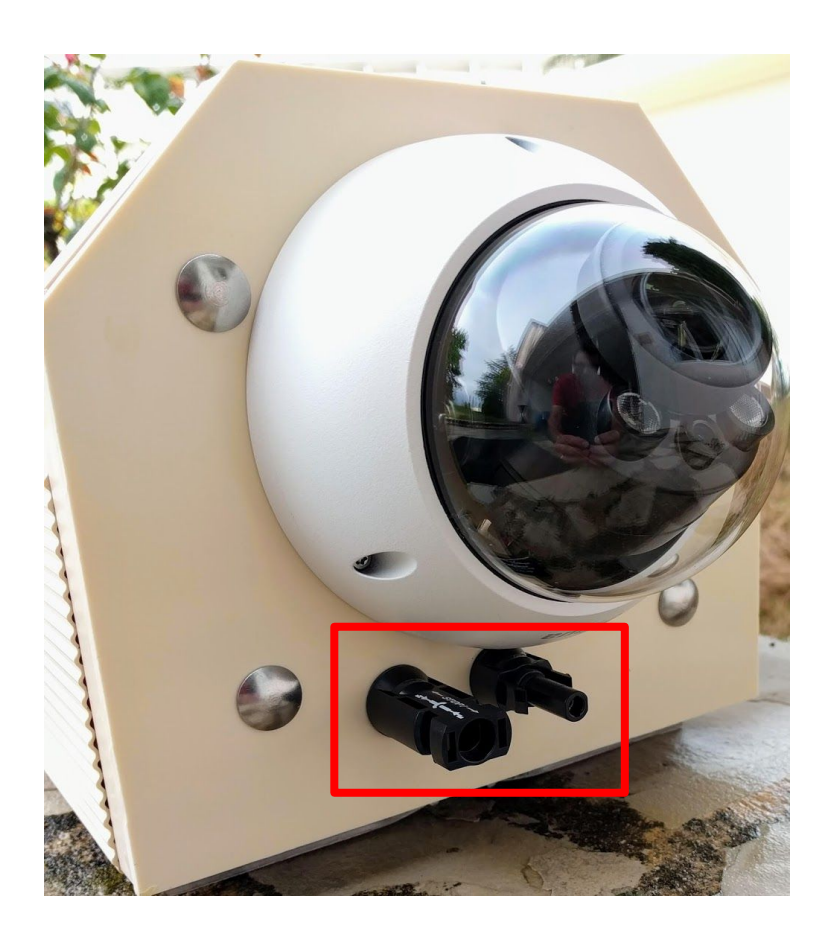

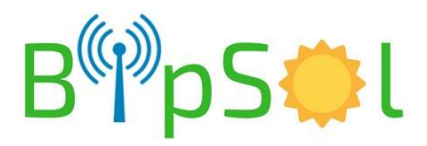

### **MISE EN SERVICE**

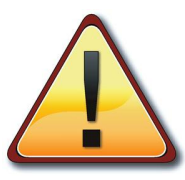

- 1. Enclenchez le porte-fusible batterie
- 2. Enclenchez le porte-fusible utilisation et panneau solaire

A la mise sous tension, si les batteries sont suffisamment chargées, le fonctionnement est immédiat.

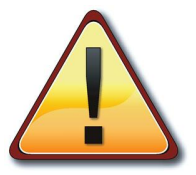

Si le produit n'est pas utilisé pendant une période > 1 jour: ouvrez impérativement les porte-fusibles Batterie et utilisation. - Risque de détérioration du pack batterie

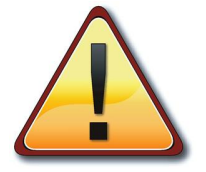

IL N'EST PAS POSSIBLE DE CHANGER LES ADRESSES IP INTERNES AU PRODUIT

LE SEUL MOT DE PASSE QUI PEUT ÊTRE CHANGÉ PAR L'UTILISATEUR EST CELUI CORRESPONDANT A LA CLEF DE LA CONNEXION WIFI - NOUS CONTACTER

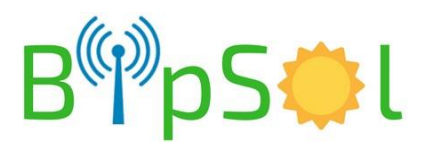

### **DIAGNOSTICS SOLAIRE**

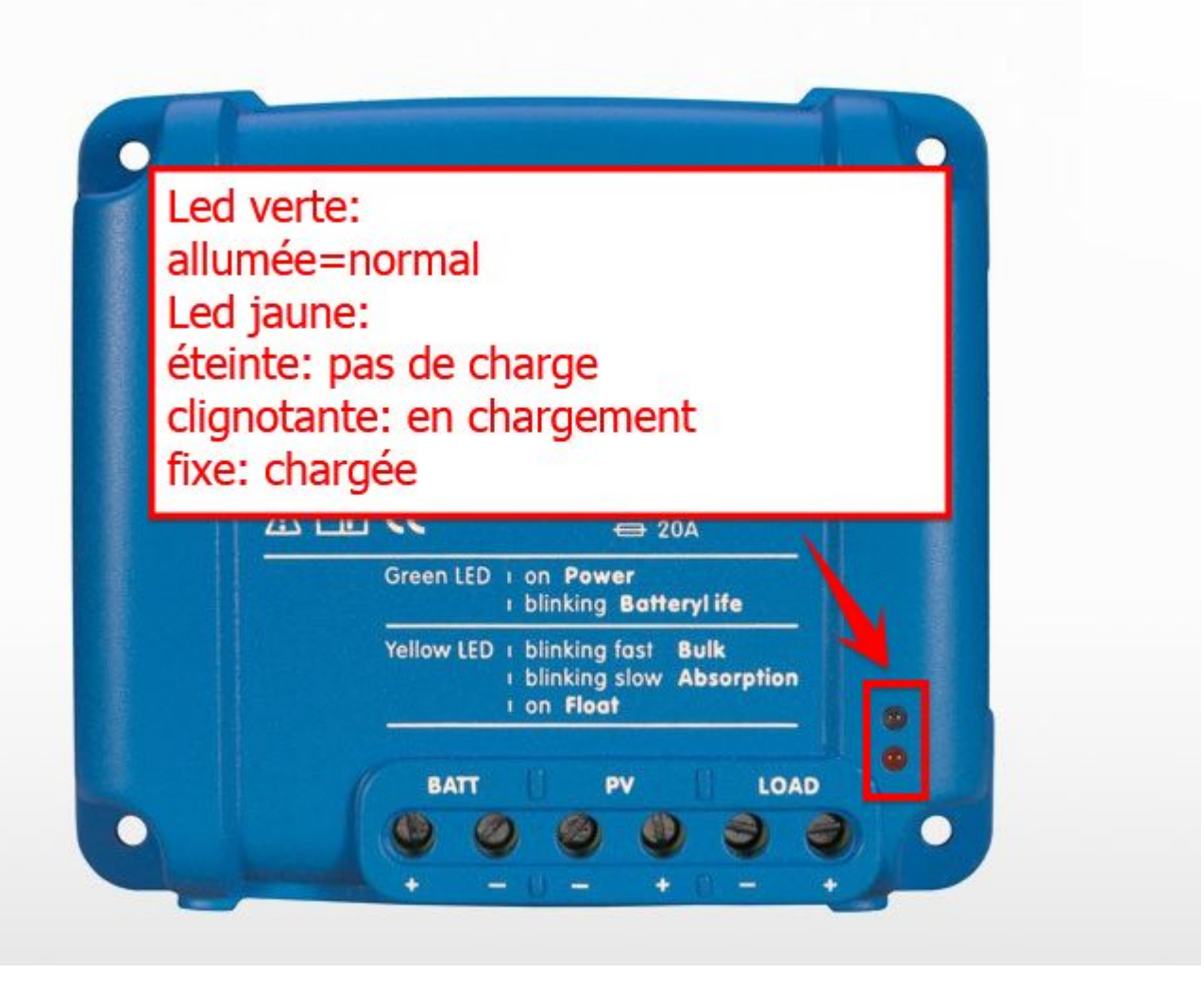

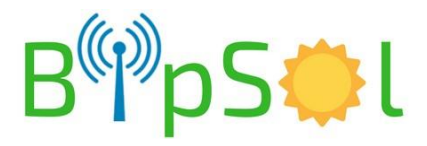

### DIAGNOSTICS

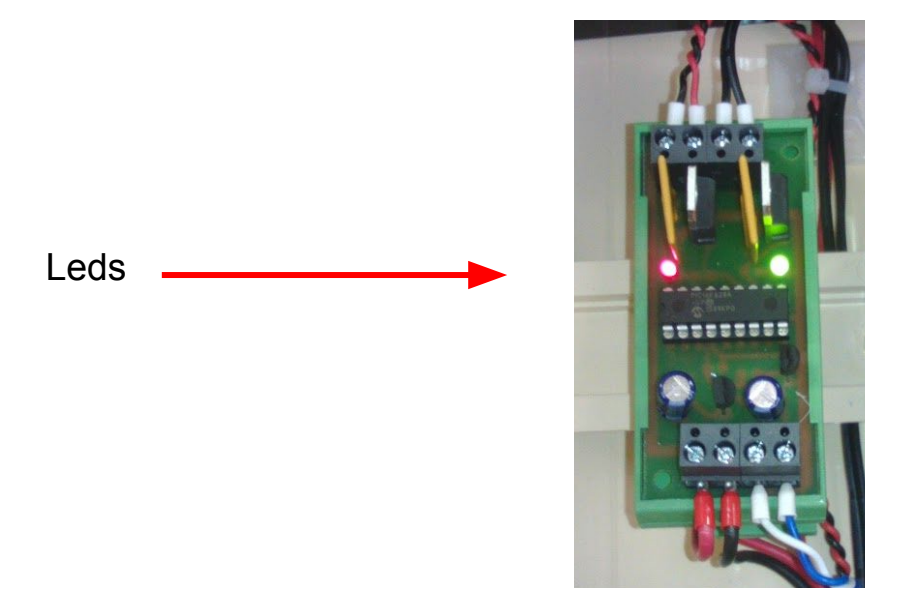

| Led verte | allumée      | l'énergie est fournie par le coffret                      |  |
|-----------|--------------|-----------------------------------------------------------|--|
|           | éteinte      | le coffret ne fournit pas d'énergie: la batterie est vide |  |
| Led rouge | allumée fixe | tension batterie > 12,39V                                 |  |
|           | clignotante  | tension de batterie entre 10,6V et 12,39V                 |  |
|           | éteinte      | le coffret ne fournit pas d'énergie: la batterie est vide |  |

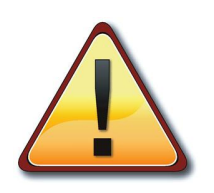

- à la mise en fonction, la led rouge clignote plusieurs fois pendant l'initialisation
- I'AP WIFI n'est en fonction que le jour

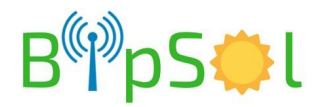

### UTILISATION AVEC AP WIFI

#### Sur le PC

- Mettre le PC en adresse IP automatique (DHCP)
- Faire une recherche des points d'accès disponibles, choisir celui qui correspond au nom qui vous a été fourni dans la fiche de configuration. Vous connecter à l'aide de la clef fournie
- La connexion étant établie
- ouvrir **Internet Explorer** (ne fonctionne pas avec d'autres navigateurs)
- rentrez l'adresse qui vous a été donnée (fiche jointe)
- Login : admin et Password : autonome
- autorisez le chargement de l'active'X
- vous avez alors accès à la gestion de la caméra incluant la relecture des vidéos et le live
- voir plus loin le descriptif des procédures de base

NOTA: vous aurez peut être à modifier les paramètres de sécurité d'internet explorer

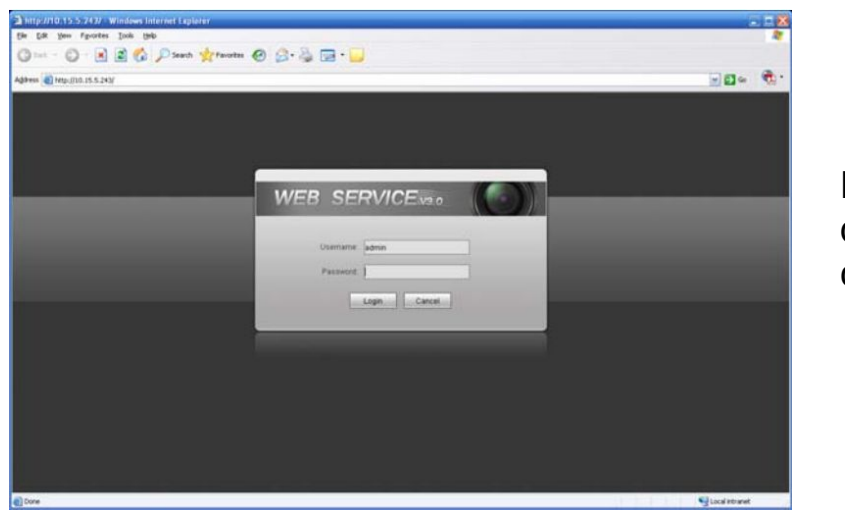

Fenêtre de connexion

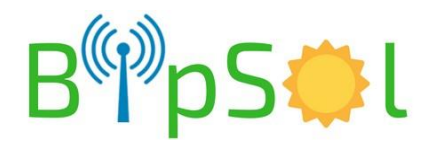

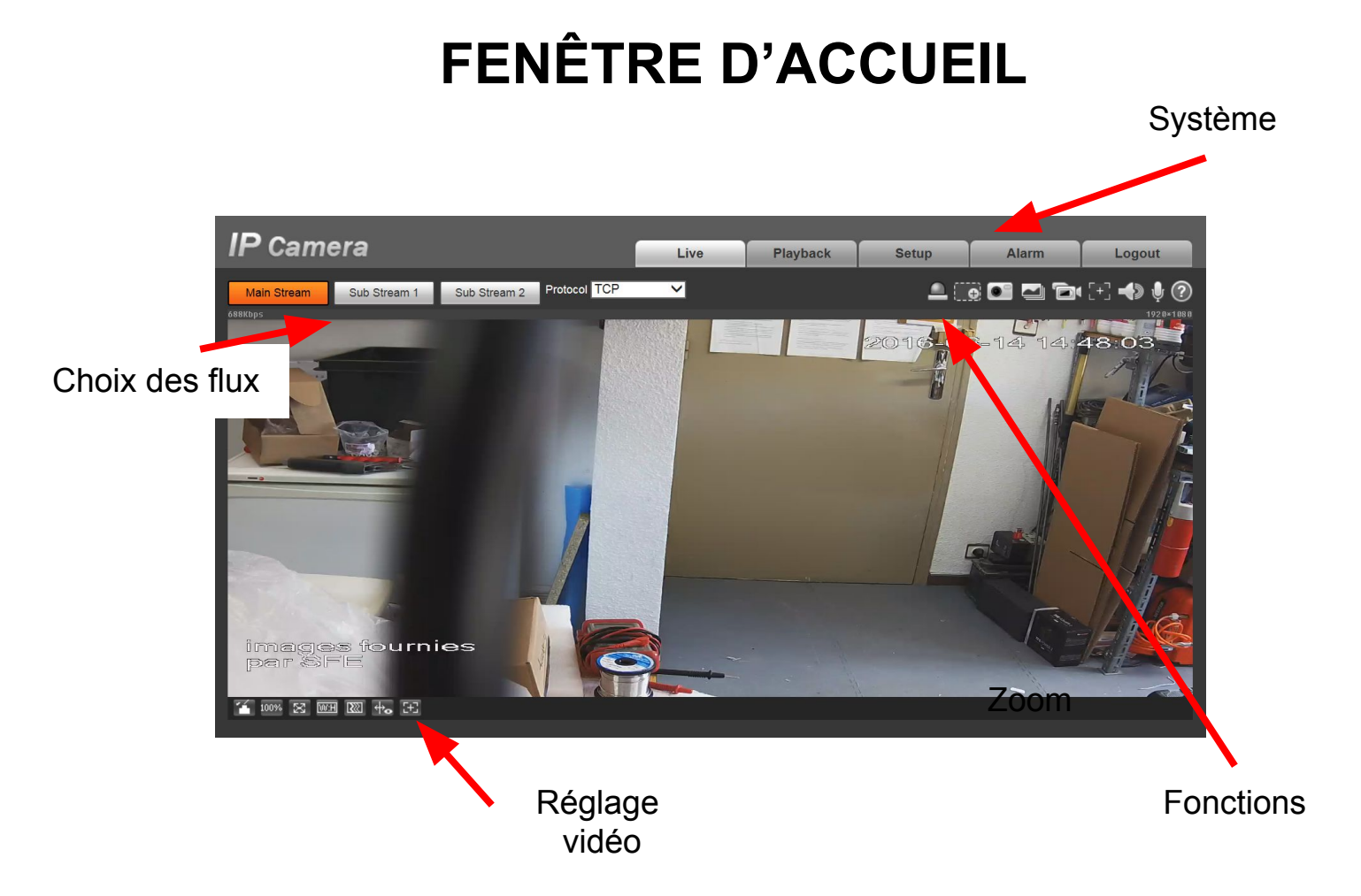

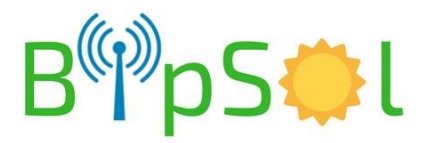

# MENU SYSTEME

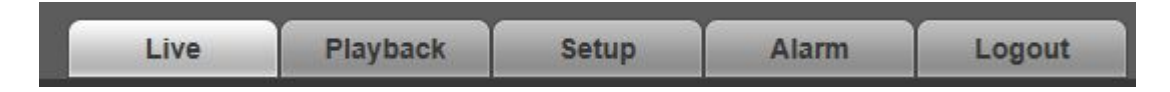

- Live: visualisation en direct
- Playback: relecture des enregistrements
- Setup: Configuration
- Alarm: non utilisé dans notre cas
- logout: déconnexion

### **MENU FONCTIONS**

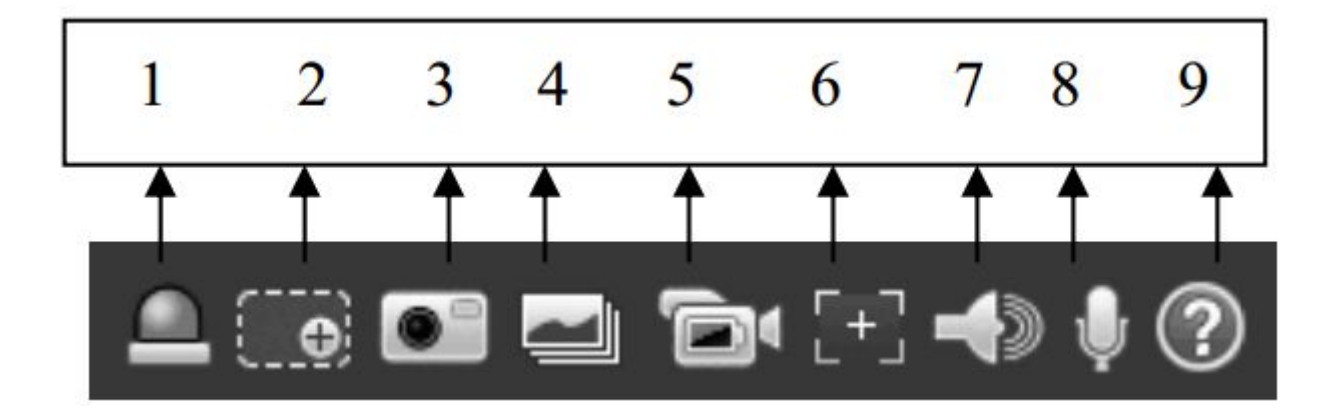

Points utiles:

- 2: zoom digital dans l'image (cliquez en un point puis tirer pour encadrer la zone voulue puis relâchez)
- 3: prise d'une capture d'écran

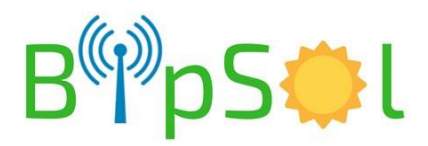

## **REGLAGE VIDEO (de l'affichage)**

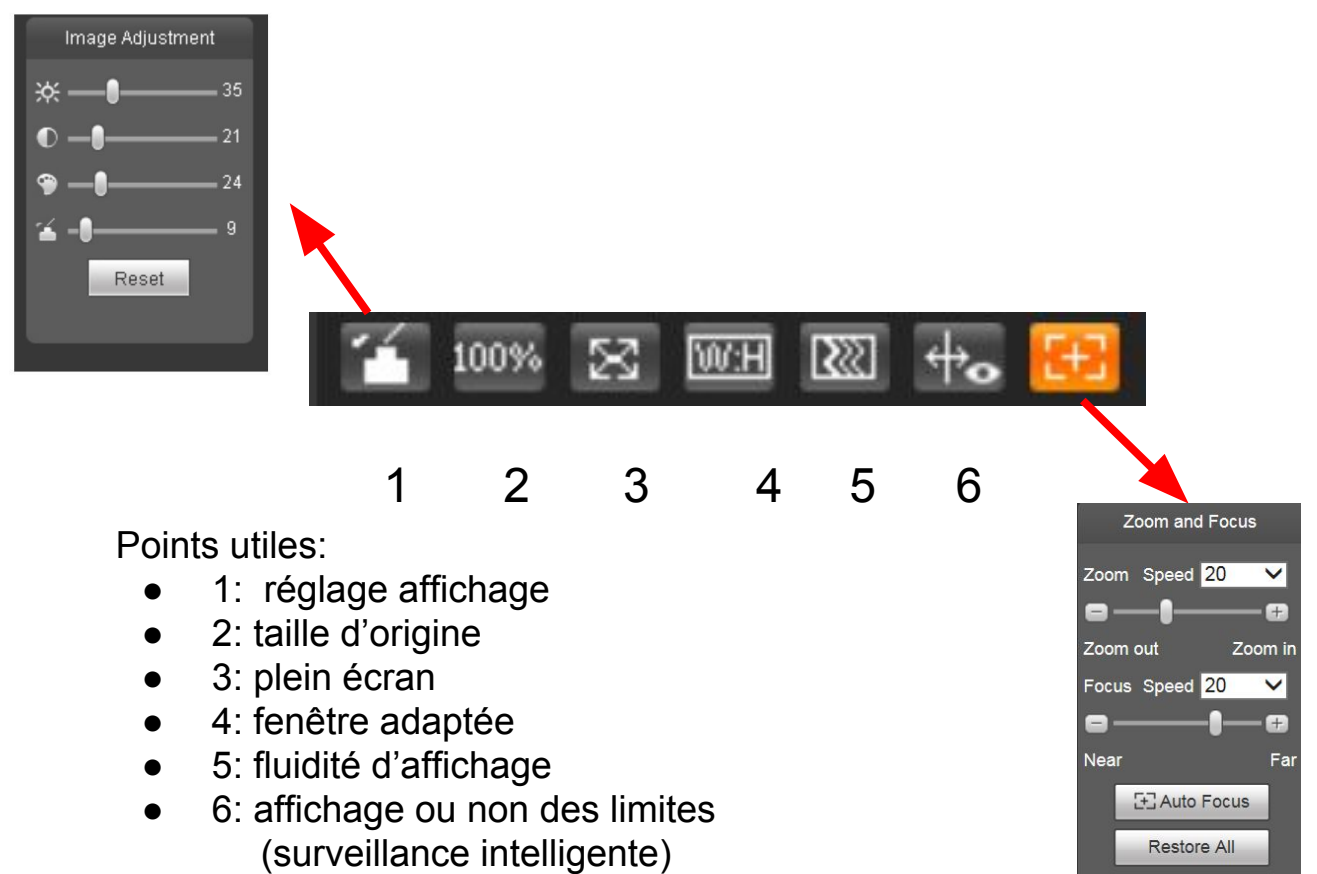

• 7: Zoom

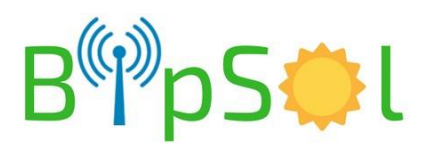

Refresh

## **RELECTURE DES VIDEOS - PLAYBACK - 1**

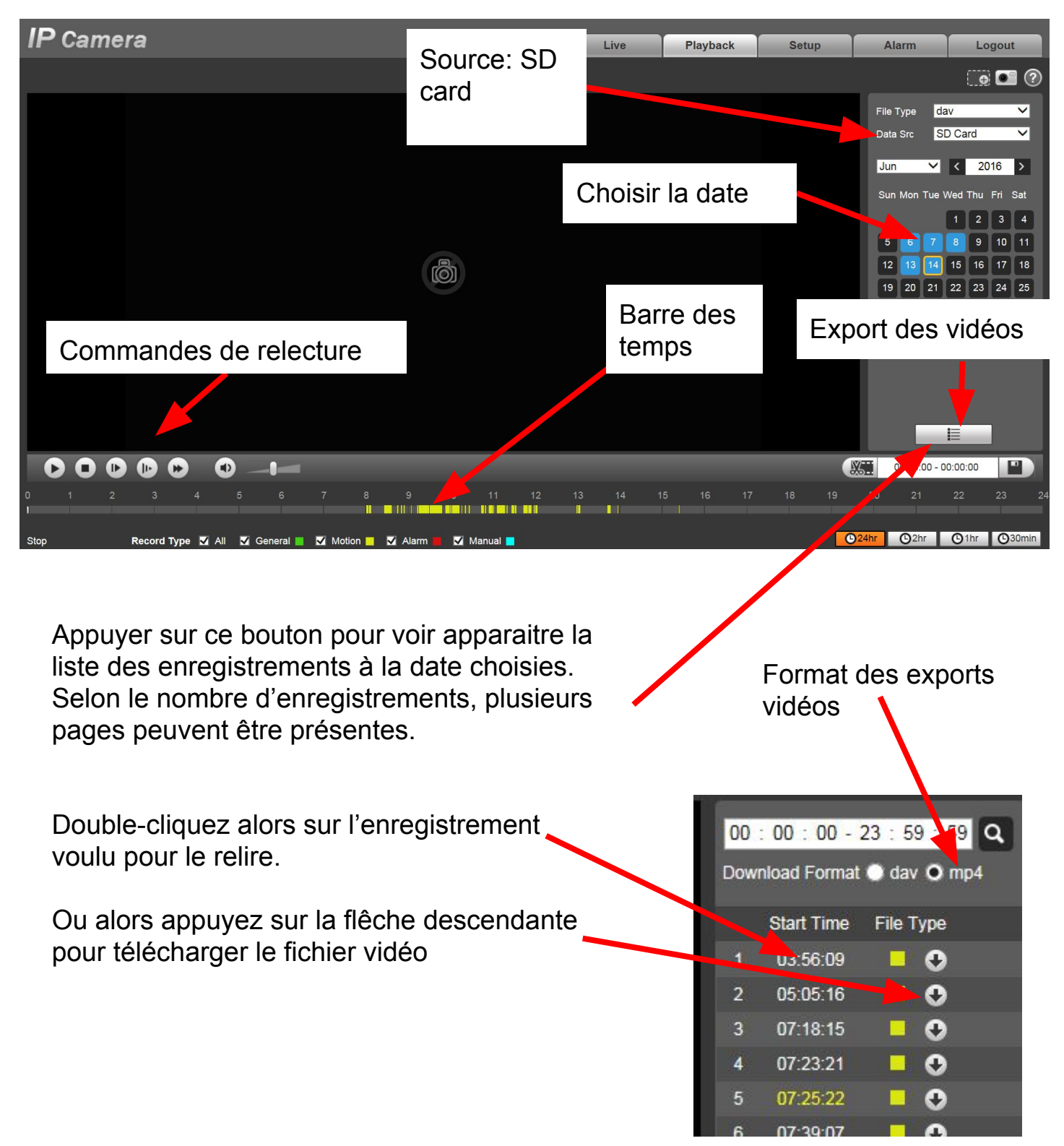

NOTA: Pensez à sélectionner le format des fichiers à télécharger (MP4 est préférable pour la relecture par des lecteurs standards type VLC)

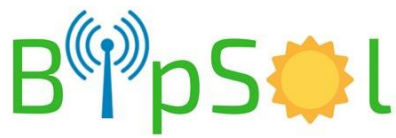

### **APPLICATION ANDROID/IPHONE - 1**

Dans votre magasin d'application, téléchargez IDMSS pour Iphone ou GDMSS pour Android. Ci-dessous les utilisations principales

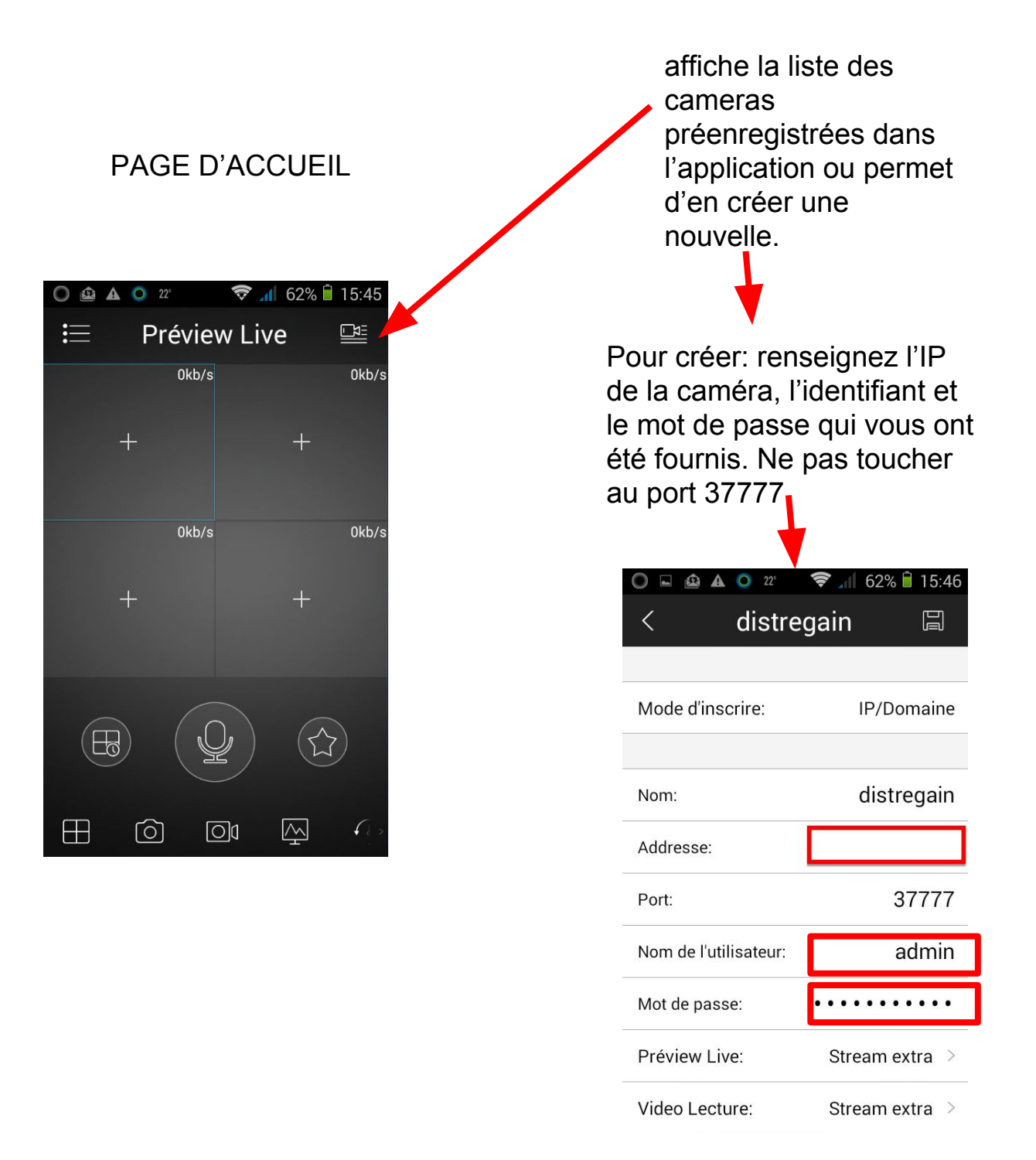

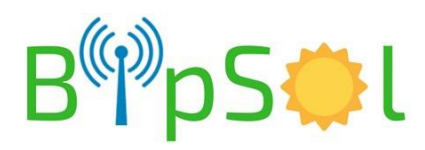

### **APPLICATION ANDROID/IPHONE - 2**

#### VISUALISATION LIVE:

- allez dans liste des dispositifs
- cochez la caméra
- choisissez "Live Preview" en bas
- la visualisation démarre

#### **RELECTURE**:

- allez dans
- "vidéo lecture"
- dans un des écrans appuyez sur "+"
- choisissez la caméra
- vous avez accès aux enregistrements

NOTA:

- nous déconseillons la relecture à distance via 3G car les enregistrements étant fait sur le flux primaire, le débit de la vidéo est trop important pour la liaison 3G
- privilégiez la vue en direct sur le second flux pour les mêmes raisons que ci-dessus

Lors de la création ou de la modification d'une caméra, aussi bien pour le live (preview) que pour les enregistrements (lecture) le choix du flux vous est proposé:

- stream principal : flux primaire
- stream extra: flux secondaire

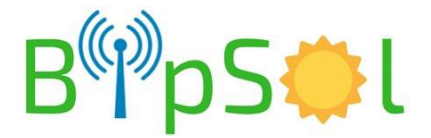

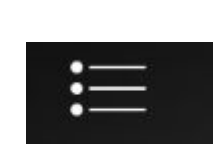

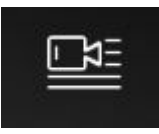

### **CARACTERISTIQUES SIMPLIFIEES**

| ltem                 | détail                                                                                                    |  |
|----------------------|----------------------------------------------------------------------------------------------------|--|
| Protection batterie  | <ul> <li>coupure utilisation si tension trop basse</li> </ul>                                                            |  |
| Régulation solaire   | <ul> <li>Type MPPT</li> </ul>                                                                                            |  |
| Gestion d'énergie    | <ul> <li>Par carte électronique à microprocesseur</li> <li>Protection par composant réarmable</li> </ul>                 |  |
| Protection circuit   | <ul> <li>fusible courant continu sur batterie,<br/>panneau solaire et utilisation</li> <li>régulation solaire</li> </ul> |  |
| Type de pose         | cerclage poteau                                                                                                    |  |
| Dimension et poids   | <ul> <li>HxLxP=1000x185x205 mm</li> <li>20kg</li> </ul>                                                                  |  |
| Raccordement solaire | 2 prises MC4 sous le coffret                                                                                             |  |
| Batteries            | <ul> <li>Pack12V LiFePO4 capacité suivant<br/>option/livraison</li> </ul>                                                |  |

| PANNEAU SOLAIRE  |                       |  |
|------------------|-----------------------|--|
| ltem             | détail                |  |
| Tension          | • 12V                 |  |
| Puissance        | • 150W                |  |
| Dimension        | • 1482mm x 669mm      |  |
| Poids            | • 12kg                |  |
| Fixation fournie | montage mât à cercler |  |

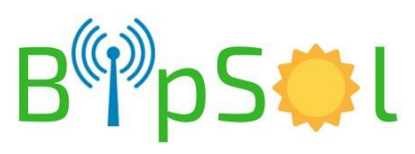